For PRA Review only - Contents of this box will not be displayed to recipients.

Note that this survey depends on embedded data to determine which questions will be displayed to the recipient. Embedded data are commands built into the survey that draw information from the contact list. Survey responses remain confidential, and personally identifiable information is not solicited.

The embedded data fields that are used in this survey are:

- GSA Program Office (program being rated)
- Schedule (Primary GSA contract through which the supplier does business)

### Screen 1

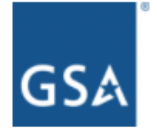

# Welcome to the 2017 U.S. GSA FAS Supplier Survey!

The purpose of this survey is to help the General Services Administration's (GSA's) Federal Acquisition Service (FAS) monitor industry partner satisfaction and identify ways to enhance acquisition processes, procedures, policies, and education.

Providing information is voluntary. Your responses will be completely confidential, will only be released in group summaries, and will not contain personally identifiable data.

If at any point during the survey you need assistance, please feel free to email us with any questions or concerns at <u>surveys@gsa.gov</u>.

Thank you in advance for completing the survey.

#### OMB No: 3090-0297

Expires 07/31/2019

Paperwork Reduction Act Statement - This information collection meets the requirements of 44 U.S.C. § 3507, as amended by section 2 of the Paperwork Reduction Act of 1995. You do not need to answer these questions unless we display a valid Office of Management and Budget (OMB) control number. The OMB control number for this collection is 3090-0297. We estimate that it will take 8 minute/s to read the instructions, gather the facts, and answer the questions. Send only comments relating to our time estimate, including suggestions for reducing this burden, or any other aspects of this collection of information to: General Services Administration, Regulatory Secretariat Division (MVCB), ATTN: Ms. Sosa/IC 3090-0297, 1800 F Street, NW, Washington, DC 20405.

# Screen 2

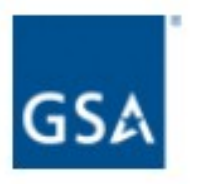

Are you currently approved to provide goods and services to Federal agencies via a GSA contract, Schedule, or other acquisition vehicle?

| Yes |  |  |  |
|-----|--|--|--|
| No  |  |  |  |

Previous Page

Next Page

If No, then display Screen 3.

If Yes and GSA Program Office (embedded data) = GSA General Supplies and Services, GSA Fleet, GSA Information Technology Category, GSA Center for Travel Management, GSA Center for Transportation Management, or GSA Employee Relocation Resource Center (ERRC), then display Screen 4.

If Yes and GSA Program Office (embedded data) = GSA OASIS, GSA Professional Services Schedule, or GSA Professional Services as a whole, then skip to Screen 6.

# Screen 3

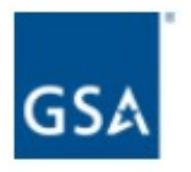

Thank you for your willingness to participate in GSA's Federal Acquisition Service's (FAS's) Supplier Relationship Management Survey. At this time, we are only collecting responses from those suppliers that are currently approved to do business via a GSA acquisition vehicle.

If you would like more information about how to do business through FAS's acquisition vehicles, please visit this website.

Thank you again for your willingness to participate.

Thomas Sharpe Commissioner, GSA's Federal Acquisition Service

# Screen 4a

Displayed if GSA Program Office (embedded data) = GSA General Supplies and Services.

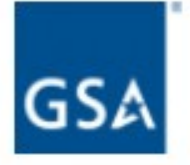

GSA General Supplies and Services supports federal agencies by managing 16 of GSA's Multiple Award Schedules (MAS). GSA Global Supplies and Services assists government customers with a multitude of product and service offerings. Commercial products range from office furniture, business machines, and supplies to scientific equipment, tools, and pre-fabricated buildings.

# Screen 4b

Display if GSA Program Office (embedded data) = GSA Fleet:

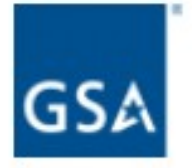

The General Services Administration Office of Fleet Management (GSA Fleet) provides vehicle solutions to assist federal agencies in effectively and efficiently meeting their vehicle needs. GSA Fleet is the mandatory source for purchasing non-tactical motor vehicles. GSA Fleet also leases non-tactical vehicles to federal agencies and offers ancillary vehicle services that provide a complete fleet management solution for federal agencies.

## Screen 4c

Display if GSA Program Office (embedded data) = GSA Information Technology Category:

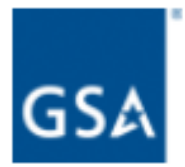

ITC Industry Partners,

Within GSA's Federal Acquisition Service, we are now officially the Office of Information Technology Category (ITC). When you see the acronym ITC instead of ITS in the survey, it's not a typo, but a recognition of an important change to better serve our industry partners. We've realigned and added new divisions within ITC to give both agencies and suppliers more focused support, to improve collaboration and innovation, and to gain operational efficiencies to better serve you. Thank you for your feedback.

Mary Davie ITC Assistant Commissioner

# Screen 4d

Display if GSA Program Office (embedded data) = GSA Center for Travel Management:

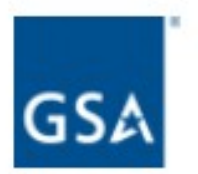

GSA Federal Acquisition Service's Center for Travel Management is a government-wide center for travel services. Its government-wide solutions include: the City Pair Program (CPP), a discount airfare program; a web-based, end-to-end travel management service (ETS); and a government-managed transient lodging program (FedRooms). In addition, the Center for Travel Management provides long-term lodging, emergency lodging, air charter, Travel Management Centers (TMCs), and travel consulting services.

### Screen 4e

Display if GSA Program Office (embedded data) = GSA Center for Transportation Management:

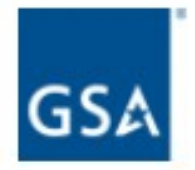

GSA Federal Acquisition Service's Center for Transportation Management is a governmentwide center for civilian agencies' transportation services. Its offerings include tenders and contract vehicles in support of freight ground and express shipping, local courier services, ground passenger transportation services, and transportation consulting.

# Screen 4f

Display if GSA Program Office (embedded data) = GSA Employee Relocation Resource Center (ERRC):

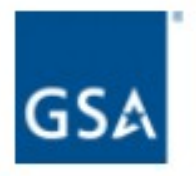

GSA Federal Acquisition Service's Employee Relocation Resource Center (ERRC) is a government-wide center for employee relocation products and services. Offerings include move management services, home sale services, property management, relocation software, and household goods movement.

# Screen 5

Display if GSA Program Office (embedded data) = GSA General Supplies and Services

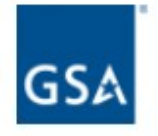

Which of the following groups of Schedules do you primarily conduct business with? (Select the one group that best applies)

| Schedule 67                                                | Services                                                                        |
|------------------------------------------------------------|---------------------------------------------------------------------------------|
| Schedule 75                                                | Office Products/Supplies and Services and New Products                          |
| Schedule 76                                                | Publication Media                                                               |
| Schedule 738X                                              | Human Resources and Equal Employment Opportunity Services                       |
| Schedule 81IB                                              | Shipping, Packaging and Packing Supplies and Services                           |
| Schedule 736                                               | Temporary and Administrative Professional Staffing (TAPS)                       |
| tegrated Workplace A                                       | cauisition                                                                      |
| Schedule 36                                                | Office, Imaging and Document Solutions                                          |
| Schedule 58-I                                              | Professional Audio/Visual, Telecommunications and Security                      |
| Schedule 71                                                | Furniture                                                                       |
| Schedule 71-II-K                                           | Comprehensive Furniture Management Services                                     |
| Schedule 72                                                | Furnishings and Floor Coverings                                                 |
| Schedule 78                                                | Sports, Promotional, Outdoor, Recreation, Trophies & Signs<br>(SPORTS)          |
| acilities Maintenance a<br>Schedule 03FAC<br>Schedule 51 V | and Hardware<br>Facilities Maintenance and Management<br>Hardware Superstore    |
| eneral Supplies and B<br>Schedule 56 Buildi                | uilding Services<br>ngs and Building Materials/Industrial Services and Supplies |
| Schedule 66 Scien                                          | tific Equipment and Services                                                    |
| Schedule 73 Food<br>Chem                                   | Service, Hospitality, Cleaning Equipment and Supplies,<br>licals and Services   |
| lotal                                                      | Solutions for Law Enforcement, Security, Facilities Management,                 |
| Sebedule 94 Fire F                                         | Josepha Clothing Marine Creft and Emergency/Disaster                            |

N/A

### Screen 6a

Display if GSA Program Office (embedded data) = GSA General Supplies and Services

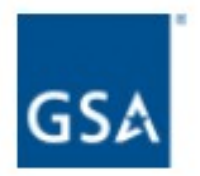

Please rate the following items on a 5-point scale where 1 means "Not at all likely" and 5 means "Very likely".

|                                                                                                    | Not at<br>all likely<br>1 | 2 | 3 | 4 | Very<br>likely<br>5 |
|----------------------------------------------------------------------------------------------------|---------------------------|---|---|---|---------------------|
| How likely are you to recommend GSA General<br>Supplies and Services to others?                                                                     | 0                         | 0 | 0 | 0 | 0                   |
| How likely are you to renew your GSA General<br>Supplies and Services contract?                                                                     | 0                         | 0 | 0 | 0 | 0                   |
| If you had the option, how likely would you be to<br>consider GSA General Supplies and Services as your<br>first choice for government acquisition? | 0                         | 0 | 0 | 0 | 0                   |

### Screen 6b

Display if GSA Program Office (embedded data) = GSA Fleet

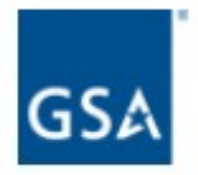

Please rate the following items on a 5-point scale where 1 means "Not at all likely" and 5 means "Very likely".

|                                                                                                    | Not at<br>all likely<br>1 | 2 | 3 | 4 | Very<br>likely<br>5 |
|----------------------------------------------------------------------------------------------------|---------------------------|---|---|---|---------------------|
| How likely are you to recommend GSA Fleet to others?                                                                        | 0                         | 0 | 0 | 0 | 0                   |
| How likely are you to renew your GSA Fleet contract?                                                                        | 0                         | 0 | 0 | 0 | 0                   |
| If you had the option, how likely would you be to<br>consider GSA Fleet as your first choice for<br>government acquisition? | 0                         | 0 | 0 | 0 | 0                   |

## Screen 6c

Display if GSA Program Office (embedded data) = GSA Professional Services Schedule

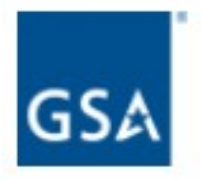

Please rate the following items on a 5-point scale where 1 means "Not at all likely" and 5 means "Very likely".

|                                                                                                    | Not at<br>all likely<br>1 | 2 | 3 | 4 | Very<br>likely<br>5 |
|----------------------------------------------------------------------------------------------------|---------------------------|---|---|---|---------------------|
| How likely are you to recommend GSA Professional<br>Services Schedule to others?                                                                     | 0                         | 0 | 0 | 0 | 0                   |
| How likely are you to renew your GSA Professional<br>Services Schedule contract?                                                                     | 0                         | 0 | 0 | 0 | 0                   |
| If you had the option, how likely would you be to<br>consider GSA Professional Services Schedule as your<br>first choice for government acquisition? | 0                         | 0 | 0 | 0 | 0                   |

# Screen 6d

Display if GSA Program Office (embedded data) = GSA OASIS

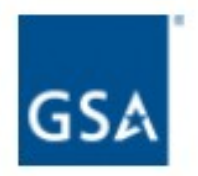

Please rate the following items on a 5-point scale where 1 means "Not at all likely" and 5 means "Very likely".

|                                                                                                    | Not at<br>all likely<br>1 | 2 | 3 | 4 | Very<br>likely<br>5 |
|----------------------------------------------------------------------------------------------------|---------------------------|---|---|---|---------------------|
| How likely are you to recommend GSA OASIS to<br>others?                                                                     | 0                         | 0 | 0 | 0 | 0                   |
| How likely are you to renew your GSA OASIS<br>contract?                                                                     | 0                         | 0 | 0 | 0 | 0                   |
| If you had the option, how likely would you be to<br>consider GSA OASIS as your first choice for<br>government acquisition? | 0                         | 0 | 0 | 0 | 0                   |

### Screen 6e

Display if GSA Program Office (embedded data) = GSA Professional Services as a whole

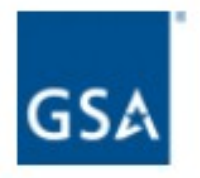

Please rate the following items on a 5-point scale where 1 means "Not at all likely" and 5 means "Very likely".

|                                                                                                    | Not at<br>all likely<br>1 | 2 | 3 | 4 | Very<br>likely<br>5 |
|----------------------------------------------------------------------------------------------------|---------------------------|---|---|---|---------------------|
| How likely are you to recommend GSA Professional<br>Services as a whole to others?                                                                     | 0                         | 0 | 0 | 0 | 0                   |
| How likely are you to renew your GSA Professional<br>Services as a whole contract?                                                                     | 0                         | 0 | 0 | 0 | 0                   |
| If you had the option, how likely would you be to<br>consider GSA Professional Services as a whole as<br>your first choice for government acquisition? | 0                         | 0 | 0 | 0 | 0                   |

# Screen 6f

Display if GSA Program Office (embedded data) = GSA Center for Travel Management

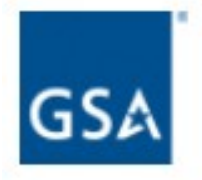

Please rate the following items on a 5-point scale where 1 means "Not at all likely" and 5 means "Very likely".

|                                                                                                    | Not at<br>all likely<br>1 | 2 | 3 | 4 | Very<br>likely<br>5 |
|----------------------------------------------------------------------------------------------------|---------------------------|---|---|---|---------------------|
| How likely are you to recommend GSA Center for<br>Travel Management to others?                                                                     | 0                         | 0 | 0 | 0 | 0                   |
| How likely are you to renew your GSA Center for<br>Travel Management contract?                                                                     | 0                         | 0 | 0 | 0 | 0                   |
| If you had the option, how likely would you be to<br>consider GSA Center for Travel Management as your<br>first choice for government acquisition? | 0                         | 0 | 0 | 0 | 0                   |

# Screen 6g

Display if GSA Program Office (embedded data) = GSA Center for Transportation Management

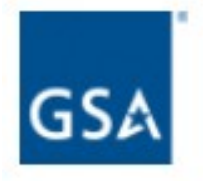

Please rate the following items on a 5-point scale where 1 means "Not at all likely" and 5 means "Very likely".

|                                                                                                    | Not at<br>all likely<br>1 | 2 | 3 | 4 | Very<br>likely<br>5 |
|----------------------------------------------------------------------------------------------------|---------------------------|---|---|---|---------------------|
| How likely are you to recommend GSA Center for<br>Travel Management to others?                                                                     | 0                         | 0 | 0 | 0 | 0                   |
| How likely are you to renew your GSA Center for<br>Travel Management contract?                                                                     | 0                         | 0 | 0 | 0 | 0                   |
| If you had the option, how likely would you be to<br>consider GSA Center for Travel Management as your<br>first choice for government acquisition? | 0                         | 0 | 0 | 0 | 0                   |

## Screen 6h

Display if GSA Program Office (embedded data) = GSA Employee Relocation Resource Center (ERRC)

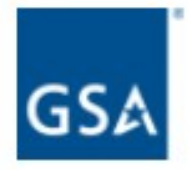

Please rate the following items on a 5-point scale where 1 means "Not at all likely" and 5 means "Very likely".

|                                                                                                    | Not at<br>all likely<br>1 | 2 | 3 | 4 | Very<br>likely<br>5 |
|----------------------------------------------------------------------------------------------------|---------------------------|---|---|---|---------------------|
| How likely are you to recommend GSA Employee<br>Relocation Resource Center (ERRC) to others?                                                                        | 0                         | 0 | 0 | 0 | 0                   |
| How likely are you to renew your GSA Employee Relocation Resource Center (ERRC) contract?                                                                           | 0                         | 0 | 0 | 0 | 0                   |
| If you had the option, how likely would you be to<br>consider GSA Employee Relocation Resource Center<br>(ERRC) as your first choice for government<br>acquisition? | 0                         | 0 | 0 | 0 | 0                   |

# Screen 7a

Display if GSA Program Office (embedded data) = GSA General Supplies and Services

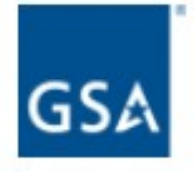

Please consider all of your experiences with GSA General Supplies and Services, and rate the following items on a 5-point scale where 1 means "Very dissatisfied" and 5 means "Very satisfied".

| Very<br>dissatisfied<br>1 | 2                                        | 3                                                              | 4                                                                                                    | Very<br>satisfied<br>5                                                                                                    |
|---------------------------|------------------------------------------|----------------------------------------------------------------|----------------------------------------------------------------------------------------------------|----------------------------------------------------------------------------------------------------|
| 0                         | 0                                        | 0                                                              | 0                                                                                                    | 0                                                                                                    |
| 0                         | 0                                        | 0                                                              | 0                                                                                                    | 0                                                                                                    |
| 0                         | 0                                        | 0                                                              | 0                                                                                                    | 0                                                                                                    |
| 0                         | 0                                        | 0                                                              | 0                                                                                                    | 0                                                                                                    |
| 0                         | 0                                        | 0                                                              | 0                                                                                                    | 0                                                                                                    |
|                           | Very<br>dissatisfied<br>0<br>0<br>0<br>0 | Very<br>dissatisfied<br>1 2<br>0 0<br>0 0<br>0 0<br>0 0<br>0 0 | Very<br>dissatisfied   2   3     1   2   3     0   0   0     0   0   0     0   0   0     0   0   0     0   0   0     0   0   0     0   0   0     0   0   0     0   0   0 | Very<br>dissatisfied   2   3   4     0   0   0   0     0   0   0   0     0   0   0   0     0   0   0   0     0   0   0   0     0   0   0   0     0   0   0   0     0   0   0   0     0   0   0   0 |

# **Previous Page**

# Screen 7b

Display if GSA Program Office (embedded data) = GSA Fleet

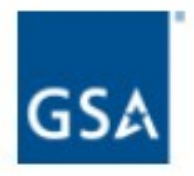

Please consider all of your experiences with GSA Fleet, and rate the following items on a 5point scale where 1 means "Very dissatisfied" and 5 means "Very satisfied".

|                          | Very<br>dissatisfied<br>1 | 2 | 3 | 4 | Very<br>satisfied<br>5 |
|--------------------------|---------------------------|---|---|---|------------------------|
| Subject matter expertise | 0                         | 0 | 0 | 0 | 0                      |
| Contracting expertise    | 0                         | 0 | 0 | 0 | 0                      |
| Communication            | 0                         | 0 | 0 | 0 | 0                      |
| Procurement process      | 0                         | 0 | 0 | 0 | 0                      |
| Technology and systems   | 0                         | 0 | 0 | 0 | 0                      |

# **Previous Page**

# Screen 7c

Display if GSA Program Office (embedded data) = GSA Professional Services Schedule

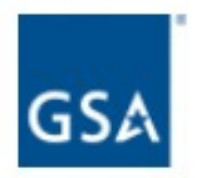

Please consider all of your experiences with GSA Professional Services Schedule, and rate the following items on a 5-point scale where 1 means "Very dissatisfied" and 5 means "Very satisfied".

|                          | Very<br>dissatisfied<br>1 | 2 | 3 | 4 | Very<br>satisfied<br>5 |
|--------------------------|---------------------------|---|---|---|------------------------|
| Subject matter expertise | 0                         | 0 | 0 | 0 | 0                      |
| Contracting expertise    | 0                         | 0 | 0 | 0 | 0                      |
| Communication            | 0                         | 0 | 0 | 0 | 0                      |
| Procurement process      | 0                         | 0 | 0 | 0 | 0                      |
| Technology and systems   | 0                         | 0 | 0 | 0 | 0                      |

# **Previous Page**

# Screen 7d

Display if GSA Program Office (embedded data) = GSA OASIS

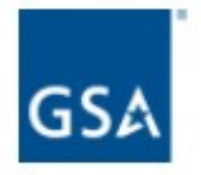

Please consider all of your experiences with GSA OASIS, and rate the following items on a 5-point scale where 1 means "Very dissatisfied" and 5 means "Very satisfied".

|                          | Very<br>dissatisfied |   | to 1 |   | Very<br>satisfied |
|--------------------------|----------------------|---|------|---|-------------------|
|                          | 1                    | 2 | 3    | 4 | 5                 |
| Subject matter expertise | 0                    | 0 | 0    | 0 | 0                 |
| Contracting expertise    | 0                    | 0 | 0    | 0 | 0                 |
| Communication            | 0                    | 0 | 0    | 0 | 0                 |
| Procurement process      | 0                    | 0 | 0    | 0 | 0                 |
| Technology and systems   | 0                    | 0 | 0    | 0 | 0                 |

**Previous Page** 

# Screen 7e

Display if GSA Program Office (embedded data) = GSA Professional Services as a whole

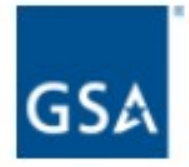

Please consider all of your experiences with GSA Professional Services as a whole, and rate the following items on a 5-point scale where 1 means "Very dissatisfied" and 5 means "Very satisfied".

|                          | Very<br>dissatisfied<br>1 | 2 | 3 | 4 | Very<br>satisfied<br>5 |
|--------------------------|---------------------------|---|---|---|------------------------|
| Subject matter expertise | 0                         | 0 | 0 | 0 | 0                      |
| Contracting expertise    | 0                         | 0 | 0 | 0 | 0                      |
| Communication            | 0                         | 0 | 0 | 0 | 0                      |
| Procurement process      | 0                         | 0 | 0 | 0 | 0                      |
| Technology and systems   | 0                         | 0 | 0 | 0 | 0                      |

# **Previous Page**

# Screen 7f

Display if GSA Program Office (embedded data) = GSA Center for Travel Management

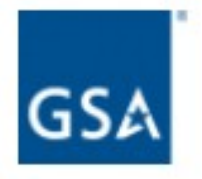

Please consider all of your experiences with GSA Center for Travel Management, and rate the following items on a 5-point scale where 1 means "Very dissatisfied" and 5 means "Very satisfied".

| Very<br>dissatisfied<br>1 | 2                                             | 3                                                              | 4                                                                                                    | Very<br>satisfied<br>5                                                                                                    |
|---------------------------|-----------------------------------------------|----------------------------------------------------------------|----------------------------------------------------------------------------------------------------|----------------------------------------------------------------------------------------------------|
| 0                         | 0                                             | 0                                                              | 0                                                                                                    | 0                                                                                                    |
| 0                         | 0                                             | 0                                                              | 0                                                                                                    | 0                                                                                                    |
| 0                         | 0                                             | 0                                                              | 0                                                                                                    | 0                                                                                                    |
| 0                         | 0                                             | 0                                                              | 0                                                                                                    | 0                                                                                                    |
| 0                         | 0                                             | 0                                                              | 0                                                                                                    | 0                                                                                                    |
|                           | Very<br>dissatisfied<br>1<br>0<br>0<br>0<br>0 | Very<br>dissatisfied<br>1 2<br>0 0<br>0 0<br>0 0<br>0 0<br>0 0 | Very<br>dissatisfied   2   3     1   2   3     0   0   0     0   0   0     0   0   0     0   0   0     0   0   0     0   0   0     0   0   0     0   0   0     0   0   0 | Very<br>dissatisfied   2   3   4     1   2   3   4     0   0   0   0     0   0   0   0     0   0   0   0     0   0   0   0     0   0   0   0     0   0   0   0     0   0   0   0     0   0   0   0 |

# **Previous Page**

# Screen 7g

Display if GSA Program Office (embedded data) = GSA Center for Transportation Management

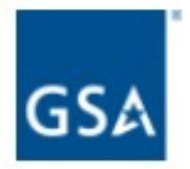

Please consider all of your experiences with GSA Center for Transportation Management, and rate the following items on a 5-point scale where 1 means "Very dissatisfied" and 5 means "Very satisfied".

|                          | Very<br>dissatisfied<br>1 | 2 | 3 | 4 | Very<br>satisfied<br>5 |
|--------------------------|---------------------------|---|---|---|------------------------|
| Subject matter expertise | 0                         | 0 | 0 | 0 | 0                      |
| Contracting expertise    | 0                         | 0 | 0 | 0 | 0                      |
| Communication            | 0                         | 0 | 0 | 0 | 0                      |
| Procurement process      | 0                         | 0 | 0 | 0 | 0                      |
| Technology and systems   | 0                         | 0 | 0 | 0 | 0                      |

# **Previous Page**

# Screen 7h

Display if GSA Program Office (embedded data) = GSA Employee Relocation Resource Center (ERRC)

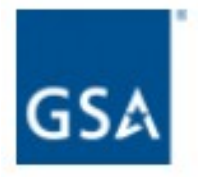

Please consider all of your experiences with GSA Employee Relocation Resource Center (ERRC), and rate the following items on a 5-point scale where 1 means "Very dissatisfied" and 5 means "Very satisfied".

|                          | Very<br>dissatisfied<br>1 | 2 | 3 | 4 | Very<br>satisfied<br>5 |
|--------------------------|---------------------------|---|---|---|------------------------|
| Subject matter expertise | 0                         | 0 | 0 | 0 | 0                      |
| Contracting expertise    | 0                         | 0 | 0 | 0 | 0                      |
| Communication            | 0                         | 0 | 0 | 0 | 0                      |
| Procurement process      | 0                         | 0 | 0 | 0 | 0                      |
| Technology and systems   | 0                         | 0 | 0 | 0 | 0                      |

# **Previous Page**

#### Screen 8a

Display if GSA Program Office (embedded data) = GSA General Supplies and Services

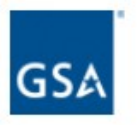

Please consider all of your experiences interacting with GSA General Supplies and Services. How satisfied are you with GSA General Supplies and Services?

| Very dissatisfied                  |  |
|------------------------------------|--|
| Somewhat dissatisfied              |  |
| Neither satisfied nor dissatisfied |  |
| Somewhat satisfied                 |  |
| Very satisfied                     |  |

| Other                             |
|-----------------------------------|
| Improve flexibility               |
| Provide advance notice of changes |
| Provide more timely communication |
| Provide more training             |
| Provide industry days             |
| Improve technology                |
| Enhance relationship partnerships |

### Screen 8b

Display if GSA Program Office (embedded data) = GSA Fleet

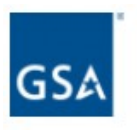

Please consider all of your experiences interacting with GSA Fleet. How satisfied are you with GSA Fleet?

| Very dissatisfied                  |
|------------------------------------|
| Somewhat dissatisfied              |
| Neither satisfied nor dissatisfied |
| Somewhat satisfied                 |
| Very satisfied                     |

| Enhance relationship partnerships |
|-----------------------------------|
| Improve technology                |
| Provide industry days             |
| Provide more training             |
| Provide more timely communication |
| Provide advance notice of changes |
| Improve flexibility               |
| Other                             |
|                                   |
| Previous Page Next Page           |

#### Screen 8c

Display if GSA Program Office (embedded data) = GSA Professional Services Schedule

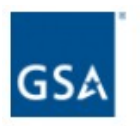

Please consider all of your experiences interacting with GSA Professional Services Schedule. How satisfied are you with GSA Professional Services Schedule?

| Very dissatisfied                  |  |
|------------------------------------|--|
| Somewhat dissatisfied              |  |
| Neither satisfied nor dissatisfied |  |
| Somewhat satisfied                 |  |
| Very satisfied                     |  |

|   | Enhance relationship partnerships |
|---|-----------------------------------|
|   | Improve technology                |
|   | Provide industry days             |
|   | Provide more training             |
|   | Provide more timely communication |
|   | Provide advance notice of changes |
|   | Improve flexibility               |
|   | Other                             |
|   |                                   |
| ſ | Previous Page Next Page           |

### Screen 8d

Display if GSA Program Office (embedded data) = GSA OASIS

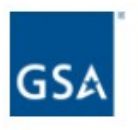

Please consider all of your experiences interacting with GSA OASIS. How satisfied are you with GSA OASIS?

| Very dissatisfied                  |  |
|------------------------------------|--|
| Somewhat dissatisfied              |  |
| Neither satisfied nor dissatisfied |  |
| Somewhat satisfied                 |  |
| Very satisfied                     |  |

| Enhance relationship partnerships |           |
|-----------------------------------|-----------|
| Improve technology                |           |
| Provide industry days             |           |
| Provide more training             |           |
| Provide more timely communication |           |
| Provide advance notice of changes |           |
| Improve flexibility               |           |
| Other                             |           |
|                                   |           |
| Previous Page                     | Next Page |

#### Screen 8e

Display if GSA Program Office (embedded data) = GSA Professional Services as a whole

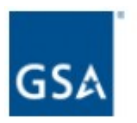

Please consider all of your experiences interacting with GSA Professional Services as a whole. How satisfied are you with GSA Professional Services as a whole?

| Very dissatisfied                  |  |
|------------------------------------|--|
| Somewhat dissatisfied              |  |
| Neither satisfied nor dissatisfied |  |
| Somewhat satisfied                 |  |
| Very satisfied                     |  |

| Other                             |  |
|-----------------------------------|--|
| Improve flexibility               |  |
| Provide advance notice of changes |  |
| Provide more timely communication |  |
| Provide more training             |  |
| Provide industry days             |  |
| Improve technology                |  |
| Enhance relationship partnerships |  |

#### Screen 8f

Display if GSA Program Office (embedded data) = GSA Center for Travel Management

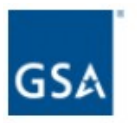

Please consider all of your experiences interacting with GSA Center for Travel Management. How satisfied are you with GSA Center for Travel Management?

| Very dissatisfied                  |  |
|------------------------------------|--|
| Somewhat dissatisfied              |  |
| Neither satisfied nor dissatisfied |  |
| Somewhat satisfied                 |  |
| Very satisfied                     |  |

| Enhance relationship partnerships |           |
|-----------------------------------|-----------|
| Improve technology                |           |
| Provide industry days             |           |
| Provide more training             |           |
| Provide more timely communication |           |
| Provide advance notice of changes |           |
| Improve flexibility               |           |
| Other                             |           |
|                                   |           |
| Previous Page                     | Next Page |

# Screen 8g

Display if GSA Program Office (embedded data) = GSA Center for Transportation Management

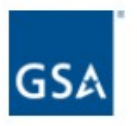

Please consider all of your experiences interacting with GSA Center for Transportation Management. How satisfied are you with GSA Center for Transportation Management?

| Very dissatisfied                  |  |
|------------------------------------|--|
| Somewhat dissatisfied              |  |
| Neither satisfied nor dissatisfied |  |
| Somewhat satisfied                 |  |
| Very satisfied                     |  |

| Enhance relationship partnerships |   |
|-----------------------------------|---|
| Improve technology                |   |
| Provide industry days             |   |
| Provide more training             |   |
| Provide more timely communication |   |
| Provide advance notice of changes |   |
| Improve flexibility               |   |
| Other                             |   |
|                                   |   |
| Previous Page Next Page           | e |

#### Screen 8h

Display if GSA Program Office (embedded data) = GSA Employee Relocation Resource Center (ERRC)

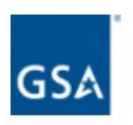

Please consider all of your experiences interacting with GSA Employee Relocation Resource Center (ERRC). How satisfied are you with GSA Employee Relocation Resource Center (ERRC)?

| Very dissatisfied                  |  |
|------------------------------------|--|
| Somewhat dissatisfied              |  |
| Neither satisfied nor dissatisfied |  |
| Somewhat satisfied                 |  |
| Very satisfied                     |  |

|   | Enhance relationship partnerships |
|---|-----------------------------------|
|   | Improve technology                |
|   | Provide industry days             |
|   | Provide more training             |
|   | Provide more timely communication |
|   | Provide advance notice of changes |
|   | Improve flexibility               |
|   | Other                             |
|   |                                   |
| ſ | Previous Page Next Page           |

#### Screen 9

Display if GSA Program Office (embedded data) = GSA Information Technology Category

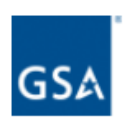

Which IT acquisition solution(s) do you primarily use to sell to Federal agencies through GSA ITC? Please select up to **two** contract vehicles.

If you have used more than two contract vehicles in the last 12 months, please choose the two for which you would most like to provide feedback.

| Connections II                                                                                  |
|-------------------------------------------------------------------------------------------------|
| GWAC - 8a STARS II                                                                              |
| GWAC - Alliant                                                                                  |
| GWAC - Alliant SB                                                                               |
| GWAC - VETS                                                                                     |
| FedRelay                                                                                        |
| FSSI Wireless BPAs                                                                              |
| HSPD-12 / USAccess                                                                              |
|                                                                                                 |
| Networx                                                                                         |
| Networx<br>Regional Telecommunications Program / Local Service Agreements                       |
| Networx   Regional Telecommunications Program / Local Service Agreements   SATCOM               |
| Networx   Regional Telecommunications Program / Local Service Agreements   SATCOM   Schedule 70 |

If Schedule 70 is selected, then display Screen 10.

### Screen 10

Display if GSA Program Office (embedded data) = GSA Information Technology Category AND if Schedule 70 is selected on Screen 9.

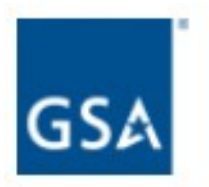

What types of items does your company primarily sell through its Schedule 70 contract?

Products and product maintenance

Software and software maintenance

Services

We have not had sales through our Schedule 70 contract.

**Previous Page**
#### Screen 11a

Display if GSA Program Office (embedded data) = GSA Information Technology Category AND if Connections II is selected on Screen 9.

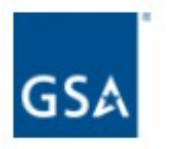

Please answer the following questions based on your experience with Connections II.

Please rate the following items on a 5-point scale where 1 means "Not at all likely" and 5 means "Very likely".

|                                                                                                    | Not at<br>all likely<br>1 | 2 | 3 | 4 | Very<br>likely<br>5 |
|----------------------------------------------------------------------------------------------------|---------------------------|---|---|---|---------------------|
| How likely are you to recommend Connections II to others?                                                                        | 0                         | 0 | 0 | 0 | 0                   |
| How likely are you to renew your Connections II contract?                                                                        | 0                         | 0 | 0 | 0 | 0                   |
| If you had the option, how likely would you be to<br>consider Connections II as your first choice for<br>government acquisition? | 0                         | 0 | 0 | 0 | 0                   |

Please rate the following items on a 5-point scale where 1 means "Very dissatisfied" and 5 means "Very satisfied".

| Very<br>dissatisfied |                                          |                                                                                    |                                                                                                    | Very<br>satisfied                                                                                                    |
|----------------------|------------------------------------------|------------------------------------------------------------------------------------|----------------------------------------------------------------------------------------------------|----------------------------------------------------------------------------------------------------|
| 1                    | 2                                        | 3                                                                                  | 4                                                                                                    | 5                                                                                                    |
| 0                    | 0                                        | Ο                                                                                  | 0                                                                                                    | 0                                                                                                    |
| 0                    | Ο                                        | Ο                                                                                  | 0                                                                                                    | 0                                                                                                    |
| 0                    | 0                                        | Ο                                                                                  | 0                                                                                                    | 0                                                                                                    |
| 0                    | 0                                        | 0                                                                                  | 0                                                                                                    | 0                                                                                                    |
| 0                    | 0                                        | 0                                                                                  | 0                                                                                                    | 0                                                                                                    |
|                      | Very<br>dissatisfied<br>0<br>0<br>0<br>0 | Very<br>dissatisfied<br>1 2<br>0<br>0<br>0<br>0<br>0<br>0<br>0<br>0<br>0<br>0<br>0 | Very<br>dissatisfied   2   3     1   2   3     O   O   O     O   O   O     O   O   O     O   O   O     O   O   O     O   O   O     O   O   O     O   O   O     O   O   O | Very<br>dissatisfied   2   3   4     1   2   3   4     0   0   0   0     0   0   0   0   0     0   0   0   0   0     0   0   0   0   0     0   0   0   0   0     0   0   0   0   0     0   0   0   0   0 |

Next Page

#### Screen 11b

Display if GSA Program Office (embedded data) = GSA Information Technology Category AND if GWAC – 8a STARS is selected on Screen 9.

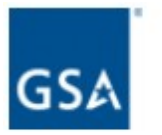

Please answer the following questions based on your experience with GWAC - 8a STARS II.

Please rate the following items on a 5-point scale where 1 means "Not at all likely" and 5 means "Very likely".

|                                                                                                    | Not at<br>all likely<br>1 | 2 | 3 | 4 | Very<br>likely<br>5 |
|----------------------------------------------------------------------------------------------------|---------------------------|---|---|---|---------------------|
| How likely are you to recommend GWAC - 8a STARS II to others?                                                                        | 0                         | 0 | 0 | 0 | 0                   |
| How likely are you to renew your GWAC - 8a STARS II contract?                                                                        | 0                         | 0 | 0 | 0 | 0                   |
| If you had the option, how likely would you be to<br>consider GWAC - 8a STARS II as your first choice for<br>government acquisition? | 0                         | 0 | 0 | 0 | 0                   |

Please rate the following items on a 5-point scale where 1 means "Very dissatisfied" and 5 means "Very satisfied".

|                          | Very<br>dissatisfied<br>1 | 2                       | 3      | 4      | Very<br>satisfied<br>5 |
|--------------------------|---------------------------|-------------------------|--------|--------|------------------------|
| Subject matter expertise | 0                         | $\overline{\mathbf{O}}$ | 0      | 0      | 0                      |
| Subject matter expense   | 0                         | $\cup$                  | $\cup$ | $\sim$ | 0                      |
| Contracting expertise    | 0                         | 0                       | 0      | 0      | 0                      |
| Communication            | 0                         | Ο                       | Ο      | 0      | 0                      |
| Procurement process      | 0                         | Ο                       | 0      | 0      | 0                      |
| Technology and systems   | 0                         | 0                       | 0      | 0      | 0                      |
|                          |                           |                         |        |        |                        |

Next Page

#### Screen 11c

Display if GSA Program Office (embedded data) = GSA Information Technology Category AND if GWAC - Alliant is selected on Screen 9.

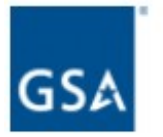

Please answer the following questions based on your experience with GWAC - Alliant.

Please rate the following items on a 5-point scale where 1 means "Not at all likely" and 5 means "Very likely".

|                                                                                                    | Not at<br>all likely<br>1 | 2 | 3 | 4 | Very<br>likely<br>5 |
|----------------------------------------------------------------------------------------------------|---------------------------|---|---|---|---------------------|
| How likely are you to recommend GWAC - Alliant to others?                                                                        | 0                         | 0 | 0 | 0 | 0                   |
| How likely are you to renew your GWAC - Alliant contract?                                                                        | 0                         | 0 | 0 | 0 | 0                   |
| If you had the option, how likely would you be to<br>consider GWAC - Alliant as your first choice for<br>government acquisition? | 0                         | 0 | 0 | 0 | 0                   |

Please rate the following items on a 5-point scale where 1 means "Very dissatisfied" and 5 means "Very satisfied".

| Very<br>dissatisfied |                                          |                                                                                         |                                                                                                    | Very<br>satisfied<br>5                                                                                                    |
|----------------------|------------------------------------------|-----------------------------------------------------------------------------------------|----------------------------------------------------------------------------------------------------|----------------------------------------------------------------------------------------------------|
| 1                    | 2                                        | 3                                                                                       | 4                                                                                                    |                                                                                                    |
| 0                    | Ο                                        | Ο                                                                                       | 0                                                                                                    | 0                                                                                                    |
| 0                    | Ο                                        | Ο                                                                                       | 0                                                                                                    | 0                                                                                                    |
| 0                    | Ο                                        | Ο                                                                                       | 0                                                                                                    | 0                                                                                                    |
| 0                    | 0                                        | Ο                                                                                       | 0                                                                                                    | 0                                                                                                    |
| 0                    | Ο                                        | Ο                                                                                       | 0                                                                                                    | 0                                                                                                    |
|                      | Very<br>dissatisfied<br>0<br>0<br>0<br>0 | Very<br>dissatisfied<br>1 2<br>0<br>0<br>0<br>0<br>0<br>0<br>0<br>0<br>0<br>0<br>0<br>0 | Very<br>dissatisfied   2   3     1   2   3     O   O   O     O   O   O     O   O   O     O   O   O     O   O   O     O   O   O     O   O   O     O   O   O     O   O   O | Very<br>dissatisfied   2   3   4     1   2   3   4     O   O   O   O     O   O   O   O     O   O   O   O     O   O   O   O     O   O   O   O     O   O   O   O     O   O   O   O     O   O   O   O |

Next Page

#### Screen 11d

Display if GSA Program Office (embedded data) = GSA Information Technology Category AND if GWAC - Alliant SB is selected on Screen 9.

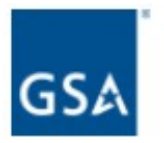

Please answer the following questions based on your experience with GWAC - Alliant SB.

Please rate the following items on a 5-point scale where 1 means "Not at all likely" and 5 means "Very likely".

|                                                                                                    | Not at<br>all likely<br>1 | 2 | 3 | 4 | Very<br>likely<br>5 |
|----------------------------------------------------------------------------------------------------|---------------------------|---|---|---|---------------------|
| How likely are you to recommend GWAC - Alliant SB to others?                                                                        | 0                         | 0 | 0 | 0 | 0                   |
| How likely are you to renew your GWAC - Alliant SB contract?                                                                        | 0                         | 0 | 0 | 0 | 0                   |
| If you had the option, how likely would you be to<br>consider GWAC - Alliant SB as your first choice for<br>government acquisition? | 0                         | 0 | 0 | 0 | 0                   |

Please rate the following items on a 5-point scale where 1 means "Very dissatisfied" and 5 means "Very satisfied".

|                          | Very<br>dissatisfied |   |   |   | Very<br>satisfied |  |
|--------------------------|----------------------|---|---|---|-------------------|--|
|                          | 1                    | 2 | 3 | 4 | 5                 |  |
| Subject matter expertise | 0                    | Ο | Ο | 0 | 0                 |  |
| Contracting expertise    | 0                    | Ο | 0 | 0 | 0                 |  |
| Communication            | 0                    | Ο | Ο | 0 | 0                 |  |
| Procurement process      | 0                    | Ο | Ο | 0 | 0                 |  |
| Technology and systems   | 0                    | Ο | Ο | 0 | 0                 |  |
|                          |                      |   |   |   |                   |  |

Next Page

#### Screen 11e

Display if GSA Program Office (embedded data) = GSA Information Technology Category AND if GWAC - VETS is selected on Screen 9.

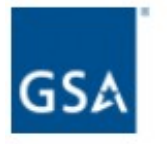

Please answer the following questions based on your experience with GWAC - VETS.

Please rate the following items on a 5-point scale where 1 means "Not at all likely" and 5 means "Very likely".

|                                                                                                    | Not at<br>all likely<br>1 | 2 | 3 | 4 | Very<br>likely<br>5 |
|----------------------------------------------------------------------------------------------------|---------------------------|---|---|---|---------------------|
| How likely are you to recommend GWAC - VETS to others?                                                                        | 0                         | 0 | 0 | 0 | 0                   |
| How likely are you to renew your GWAC - VETS contract?                                                                        | 0                         | 0 | 0 | 0 | 0                   |
| If you had the option, how likely would you be to<br>consider GWAC - VETS as your first choice for<br>government acquisition? | 0                         | 0 | 0 | 0 | 0                   |

Please rate the following items on a 5-point scale where 1 means "Very dissatisfied" and 5 means "Very satisfied".

|                          | Very<br>dissatisfied |   |   |   | Very<br>satisfied |  |
|--------------------------|----------------------|---|---|---|-------------------|--|
|                          | 1                    | 2 | 3 | 4 | 5                 |  |
| Subject matter expertise | 0                    | Ο | Ο | 0 | 0                 |  |
| Contracting expertise    | 0                    | Ο | 0 | 0 | 0                 |  |
| Communication            | 0                    | Ο | Ο | 0 | 0                 |  |
| Procurement process      | 0                    | Ο | Ο | 0 | 0                 |  |
| Technology and systems   | 0                    | Ο | Ο | 0 | 0                 |  |
|                          |                      |   |   |   |                   |  |

Next Page

## Screen 11f

Display if GSA Program Office (embedded data) = GSA Information Technology Category AND if FedRelay is selected on Screen 9.

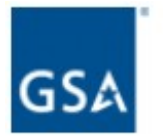

Please answer the following questions based on your experience with FedRelay.

Please rate the following items on a 5-point scale where 1 means "Not at all likely" and 5 means "Very likely".

|                                                                                                    | Not at<br>all likely<br>1 | 2 | 3 | 4 | Very<br>likely<br>5 |
|----------------------------------------------------------------------------------------------------|---------------------------|---|---|---|---------------------|
| How likely are you to recommend FedRelay to others?                                                                        | 0                         | 0 | 0 | 0 | 0                   |
| How likely are you to renew your FedRelay contract?                                                                        | 0                         | 0 | 0 | 0 | 0                   |
| If you had the option, how likely would you be to<br>consider FedRelay as your first choice for government<br>acquisition? | 0                         | 0 | 0 | 0 | 0                   |

Please rate the following items on a 5-point scale where 1 means "Very dissatisfied" and 5 means "Very satisfied".

|                          | Very<br>dissatisfied |   |   |   | Very<br>satisfied<br>5 |
|--------------------------|----------------------|---|---|---|------------------------|
|                          | 1                    | 2 | 3 | 4 |                        |
| Subject matter expertise | 0                    | 0 | Ο | 0 | 0                      |
| Contracting expertise    | 0                    | Ο | Ο | 0 | 0                      |
| Communication            | 0                    | 0 | Ο | 0 | 0                      |
| Procurement process      | 0                    | Ο | 0 | 0 | 0                      |
| Technology and systems   | 0                    | Ο | 0 | 0 | 0                      |
|                          |                      |   |   |   |                        |

| Next Page |
|-----------|
|-----------|

#### Screen 11g

Display if GSA Program Office (embedded data) = GSA Information Technology Category AND if FSSI Wireless BPAs is selected on Screen 9.

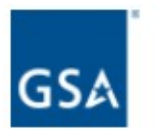

Please answer the following questions based on your experience with FSSI Wireless BPAs.

Please rate the following items on a 5-point scale where 1 means "Not at all likely" and 5 means "Very likely".

|                                                                                                    | Not at<br>all likely<br>1 | 2 | 3 | 4 | Very<br>likely<br>5 |
|----------------------------------------------------------------------------------------------------|---------------------------|---|---|---|---------------------|
| How likely are you to recommend FSSI Wireless BPAs to others?                                                                        | 0                         | 0 | 0 | 0 | 0                   |
| How likely are you to renew your FSSI Wireless BPAs contract?                                                                        | 0                         | 0 | 0 | 0 | 0                   |
| If you had the option, how likely would you be to<br>consider FSSI Wireless BPAs as your first choice for<br>government acquisition? | 0                         | 0 | 0 | 0 | 0                   |

Please rate the following items on a 5-point scale where 1 means "Very dissatisfied" and 5 means "Very satisfied".

| d |                       |                                                 | Very<br>satisfied<br>5                                                                |
|---|-----------------------|-------------------------------------------------|---------------------------------------------------------------------------------------|
| 2 | 3                     | 4                                               |                                                                                       |
| 0 | Ο                     | 0                                               | 0                                                                                     |
| 0 | Ο                     | 0                                               | 0                                                                                     |
| 0 | Ο                     | 0                                               | 0                                                                                     |
| 0 | Ο                     | 0                                               | 0                                                                                     |
| 0 | Ο                     | 0                                               | 0                                                                                     |
|   | 2<br>0<br>0<br>0<br>0 | 1 2 3<br>0 0<br>0 0<br>0 0<br>0 0<br>0 0<br>0 0 | 2 3 4   O O O   O O O   O O O   O O O   O O O   O O O   O O O   O O O   O O O   O O O |

| Next | Page |
|------|------|
|------|------|

## Screen 11h

Display if GSA Program Office (embedded data) = GSA Information Technology Category AND if HSPD-12 / USAccess is selected on Screen 9.

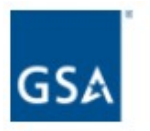

Please answer the following questions based on your experience with HSPD-12 / USAccess.

Please rate the following items on a 5-point scale where 1 means "Not at all likely" and 5 means "Very likely".

|                                                                                                    | Not at<br>all likely<br>1 | 2 | 3 | 4 | Very<br>likely<br>5 |
|----------------------------------------------------------------------------------------------------|---------------------------|---|---|---|---------------------|
| How likely are you to recommend HSPD-12 / USAccess to others?                                                                        | 0                         | 0 | 0 | 0 | 0                   |
| How likely are you to renew your HSPD-12 / USAccess contract?                                                                        | 0                         | 0 | 0 | 0 | 0                   |
| If you had the option, how likely would you be to<br>consider HSPD-12 / USAccess as your first choice for<br>government acquisition? | 0                         | 0 | 0 | 0 | 0                   |

Please rate the following items on a 5-point scale where 1 means "Very dissatisfied" and 5 means "Very satisfied".

| d |                       |                                                 | Very<br>satisfied<br>5                                                                |
|---|-----------------------|-------------------------------------------------|---------------------------------------------------------------------------------------|
| 2 | 3                     | 4                                               |                                                                                       |
| 0 | Ο                     | 0                                               | 0                                                                                     |
| 0 | Ο                     | 0                                               | 0                                                                                     |
| 0 | Ο                     | 0                                               | 0                                                                                     |
| 0 | Ο                     | 0                                               | 0                                                                                     |
| 0 | Ο                     | 0                                               | 0                                                                                     |
|   | 2<br>0<br>0<br>0<br>0 | 1 2 3<br>0 0<br>0 0<br>0 0<br>0 0<br>0 0<br>0 0 | 2 3 4   O O O   O O O   O O O   O O O   O O O   O O O   O O O   O O O   O O O   O O O |

| Next Page |
|-----------|
|-----------|

## Screen 11i

Display if GSA Program Office (embedded data) = GSA Information Technology Category AND if Networx is selected on Screen 9.

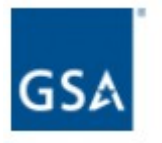

Please answer the following questions based on your experience with Networx.

Please rate the following items on a 5-point scale where 1 means "Not at all likely" and 5 means "Very likely".

|                                                                                                    | Not at<br>all likely<br>1 | 2 | 3 | 4 | Very<br>likely<br>5 |
|----------------------------------------------------------------------------------------------------|---------------------------|---|---|---|---------------------|
| How likely are you to recommend Networx to others?                                                                        | 0                         | 0 | 0 | 0 | 0                   |
| How likely are you to renew your Networx contract?                                                                        | 0                         | 0 | 0 | 0 | 0                   |
| If you had the option, how likely would you be to<br>consider Networx as your first choice for government<br>acquisition? | 0                         | 0 | 0 | 0 | 0                   |

Please rate the following items on a 5-point scale where 1 means "Very dissatisfied" and 5 means "Very satisfied".

| Very<br>dissatisfied |                                          |                                                                |                                                                                                    | Very<br>satisfied<br>5                                                                                                    |
|----------------------|------------------------------------------|----------------------------------------------------------------|----------------------------------------------------------------------------------------------------|----------------------------------------------------------------------------------------------------|
| 1                    | 2                                        | 3                                                              | 4                                                                                                    |                                                                                                    |
| 0                    | Ο                                        | Ο                                                              | 0                                                                                                    | 0                                                                                                    |
| 0                    | 0                                        | 0                                                              | 0                                                                                                    | 0                                                                                                    |
| 0                    | Ο                                        | 0                                                              | 0                                                                                                    | 0                                                                                                    |
| 0                    | 0                                        | 0                                                              | 0                                                                                                    | 0                                                                                                    |
| 0                    | 0                                        | 0                                                              | 0                                                                                                    | 0                                                                                                    |
|                      | Very<br>dissatisfied<br>0<br>0<br>0<br>0 | Very<br>dissatisfied<br>1 2<br>0 0<br>0 0<br>0 0<br>0 0<br>0 0 | Very<br>dissatisfied   2   3     1   2   3     O   O   O     O   O   O     O   O   O     O   O   O     O   O   O     O   O   O     O   O   O     O   O   O     O   O   O     O   O   O | Very<br>dissatisfied   2   3   4     1   2   3   4     0   0   0   0     0   0   0   0   0     0   0   0   0   0     0   0   0   0   0     0   0   0   0   0     0   0   0   0   0     0   0   0   0   0 |

| Next Page |
|-----------|
|-----------|

## Screen 11j

Display if GSA Program Office (embedded data) = GSA Information Technology Category AND if Regional Telecommunications Program / Local Service Agreements is selected on Screen 9.

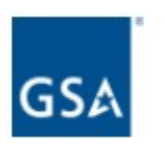

Please answer the following questions based on your experience with Regional Telecommunications Program / Local Service Agreements.

Please rate the following items on a 5-point scale where 1 means "Not at all likely" and 5 means "Very likely".

|                                                                                                    | Not at all likely |   |   |   | Very<br>likely |
|----------------------------------------------------------------------------------------------------|-------------------|---|---|---|----------------|
|                                                                                                    | 1                 | 2 | 3 | 4 | 5              |
| How likely are you to recommend Regional<br>Telecommunications Program / Local Service<br>Agreements to others?                                                                     | 0                 | 0 | 0 | 0 | 0              |
| How likely are you to renew your Regional<br>Telecommunications Program / Local Service<br>Agreements contract?                                                                     | 0                 | 0 | 0 | 0 | 0              |
| If you had the option, how likely would you be to<br>consider Regional Telecommunications Program /<br>Local Service Agreements as your first choice for<br>government acquisition? | 0                 | 0 | 0 | 0 | 0              |

Please rate the following items on a 5-point scale where 1 means "Very dissatisfied" and 5 means "Very satisfied".

|                          | Very<br>dissatisfied |   |   |   | Very<br>satisfied<br>5 |
|--------------------------|----------------------|---|---|---|------------------------|
|                          | 1                    | 2 | 3 | 4 |                        |
| Subject matter expertise | 0                    | 0 | 0 | 0 | 0                      |
| Contracting expertise    | 0                    | Ο | 0 | 0 | 0                      |
| Communication            | 0                    | Ο | 0 | 0 | 0                      |
| Procurement process      | 0                    | Ο | Ο | 0 | 0                      |
| Technology and systems   | 0                    | Ο | 0 | 0 | 0                      |
|                          |                      |   |   |   |                        |

Next Page

## Screen 11k

Display if GSA Program Office (embedded data) = GSA Information Technology Category AND if SATCOM is selected on Screen 9.

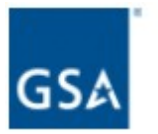

Please answer the following questions based on your experience with SATCOM.

Please rate the following items on a 5-point scale where 1 means "Not at all likely" and 5 means "Very likely".

|                                                                                                    | Not at<br>all likely<br>1 | 2 | 3 | 4 | Very<br>likely<br>5 |
|----------------------------------------------------------------------------------------------------|---------------------------|---|---|---|---------------------|
| How likely are you to recommend SATCOM to others?                                                                        | 0                         | 0 | 0 | 0 | 0                   |
| How likely are you to renew your SATCOM contract?                                                                        | 0                         | 0 | 0 | 0 | 0                   |
| If you had the option, how likely would you be to<br>consider SATCOM as your first choice for government<br>acquisition? | 0                         | 0 | 0 | 0 | 0                   |

Please rate the following items on a 5-point scale where 1 means "Very dissatisfied" and 5 means "Very satisfied".

|                          | Very<br>dissatisfied<br>1 | 2 | 3 | 4 | Very<br>satisfied<br>5 |
|--------------------------|---------------------------|---|---|---|------------------------|
| Subject matter expertise | 0                         | Ο | Ο | 0 | 0                      |
| Contracting expertise    | 0                         | Ο | 0 | 0 | 0                      |
| Communication            | 0                         | Ο | 0 | 0 | 0                      |
| Procurement process      | 0                         | 0 | 0 | 0 | 0                      |
| Technology and systems   | 0                         | Ο | Ο | 0 | 0                      |

| N | e) | đ | Ρ | a | g | e |  |
|---|----|---|---|---|---|---|--|
|   |    |   |   |   |   |   |  |

Display if GSA Program Office (embedded data) = GSA Information Technology Category AND if Schedule 70 is selected on Screen 9.

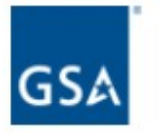

Please answer the following questions based on your experience with Schedule 70.

Please rate the following items on a 5-point scale where 1 means "Not at all likely" and 5 means "Very likely".

|                                                                                                    | Not at<br>all likely<br>1 | 2 | 3 | 4 | Very<br>likely<br>5 |
|----------------------------------------------------------------------------------------------------|---------------------------|---|---|---|---------------------|
| How likely are you to recommend Schedule 70 to others?                                                                        | 0                         | 0 | 0 | 0 | 0                   |
| How likely are you to renew your Schedule 70 contract?                                                                        | 0                         | 0 | 0 | 0 | 0                   |
| If you had the option, how likely would you be to<br>consider Schedule 70 as your first choice for<br>government acquisition? | 0                         | 0 | 0 | 0 | 0                   |

Please rate the following items on a 5-point scale where 1 means "Very dissatisfied" and 5 means "Very satisfied".

|                          | Very<br>dissatisfied |   |   |   | Very<br>satisfied |
|--------------------------|----------------------|---|---|---|-------------------|
|                          | 1                    | 2 | 3 | 4 | 5                 |
| Subject matter expertise | 0                    | Ο | Ο | 0 | 0                 |
| Contracting expertise    | 0                    | Ο | Ο | 0 | 0                 |
| Communication            | 0                    | 0 | Ο | 0 | 0                 |
| Procurement process      | 0                    | Ο | Ο | 0 | 0                 |
| Technology and systems   | 0                    | Ο | Ο | 0 | 0                 |
|                          |                      |   |   |   |                   |

| Nevt  | Page |
|-------|------|
| INGAL | rage |

#### Screen 11m

Display if GSA Program Office (embedded data) = GSA Information Technology Category AND if Washington Interagency Telecommunications Systems III (WITS III) Acquisition is selected on Screen 9.

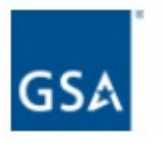

Please answer the following questions based on your experience with Washington Interagency Telecommunications Systems III (WITS III) Acquisition.

Please rate the following items on a 5-point scale where 1 means "Not at all likely" and 5 means "Very likely".

|                                                                                                    | Not at all likely |   |   |   | Very<br>likely |
|----------------------------------------------------------------------------------------------------|-------------------|---|---|---|----------------|
|                                                                                                    | 1                 | 2 | 3 | 4 | 5              |
| How likely are you to recommend Washington<br>Interagency Telecommunications Systems III (WITS<br>III) Acquisition to others?                                                                     | 0                 | 0 | 0 | 0 | 0              |
| How likely are you to renew your Washington<br>Interagency Telecommunications Systems III (WITS<br>III) Acquisition contract?                                                                     | 0                 | 0 | 0 | 0 | 0              |
| If you had the option, how likely would you be to<br>consider Washington Interagency<br>Telecommunications Systems III (WITS III) Acquisition<br>as your first choice for government acquisition? | 0                 | 0 | 0 | 0 | 0              |

Please rate the following items on a 5-point scale where 1 means "Very dissatisfied" and 5 means "Very satisfied".

|                          | Very<br>dissatisfied |   |   |   | Very<br>satisfied |
|--------------------------|----------------------|---|---|---|-------------------|
|                          | 1                    | 2 | 3 | 4 | 5                 |
| Subject matter expertise | 0                    | Ο | Ο | 0 | 0                 |
| Contracting expertise    | 0                    | Ο | 0 | 0 | 0                 |
| Communication            | 0                    | Ο | Ο | 0 | 0                 |
| Procurement process      | 0                    | Ο | Ο | 0 | 0                 |
| Technology and systems   | 0                    | Ο | Ο | 0 | 0                 |
|                          |                      |   |   |   |                   |

Next Page

## Screen 12a

Display if GSA Program Office (embedded data) = GSA Information Technology Category AND if Connections II is selected on Screen 9.

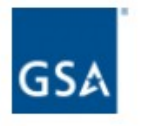

Please consider all of your experiences interacting with ITC Connections II. How satisfied are you with Connections II?

| Very dissatisfied                  |  |
|------------------------------------|--|
| Somewhat dissatisfied              |  |
| Neither satisfied nor dissatisfied |  |
| Somewhat satisfied                 |  |
| Very satisfied                     |  |

What could Connections II do to enhance the services it provides to you? (Check all that apply)

| Enhance relationship partnerships |
|-----------------------------------|
| Improve technology                |
| Provide industry days             |
| Provide more training             |
| Provide more timely communication |
| Provide advance notice of changes |
| Improve flexibility               |
| Other                             |
|                                   |
| Previous Page Next Page           |

### Screen 12b

Display if GSA Program Office (embedded data) = GSA Information Technology Category AND if GWAC – 8a STARS is selected on Screen 9.

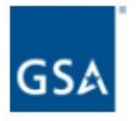

Please consider all of your experiences interacting with ITC GWAC - 8a STARS II. How satisfied are you with GWAC - 8a STARS II?

| Very dissatisfied                  |  |
|------------------------------------|--|
| Somewhat dissatisfied              |  |
| Neither satisfied nor dissatisfied |  |
| Somewhat satisfied                 |  |
| Very satisfied                     |  |

What could GWAC - 8a STARS II do to enhance the services it provides to you? (Check all that apply)

| Enhance relationship partnerships |
|-----------------------------------|
| Improve technology                |
| Provide industry days             |
| Provide more training             |
| Provide more timely communication |
| Provide advance notice of changes |
| Improve flexibility               |
| Other                             |
|                                   |
| Previous Page Next Page           |

### Screen 12c

Display if GSA Program Office (embedded data) = GSA Information Technology Category AND if GWAC – Alliant is selected on Screen 9.

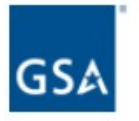

Please consider all of your experiences interacting with ITC GWAC - Alliant. How satisfied are you with GWAC - Alliant?

| Very dissatisfied                  |  |
|------------------------------------|--|
| Somewhat dissatisfied              |  |
| Neither satisfied nor dissatisfied |  |
| Somewhat satisfied                 |  |
| Very satisfied                     |  |

What could GWAC - Alliant do to enhance the services it provides to you? (Check all that apply)

| Enhance relationship partnerships |           |
|-----------------------------------|-----------|
| Improve technology                |           |
| Provide industry days             |           |
| Provide more training             |           |
| Provide more timely communication |           |
| Provide advance notice of changes |           |
| Improve flexibility               |           |
| Other                             |           |
|                                   |           |
| Previous Page                     | Next Page |

## Screen 12d

Display if GSA Program Office (embedded data) = GSA Information Technology Category AND if GWAC – Alliant SB is selected on Screen 9.

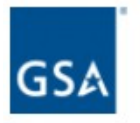

Please consider all of your experiences interacting with ITC GWAC - Alliant SB. How satisfied are you with GWAC - Alliant SB?

| Very dissatisfied                  |  |
|------------------------------------|--|
| Somewhat dissatisfied              |  |
| Neither satisfied nor dissatisfied |  |
| Somewhat satisfied                 |  |
| Very satisfied                     |  |

What could GWAC - Alliant SB do to enhance the services it provides to you? (Check all that apply)

| Enhance relationship partnerships |
|-----------------------------------|
| Improve technology                |
| Provide industry days             |
| Provide more training             |
| Provide more timely communication |
| Provide advance notice of changes |
| Improve flexibility               |
| Other                             |
|                                   |
| Previous Page Next Page           |

#### Screen 12e

Display if GSA Program Office (embedded data) = GSA Information Technology Category AND if GWAC – VETS is selected on Screen 9.

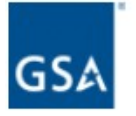

Please consider all of your experiences interacting with ITC GWAC - VETS. How satisfied are you with GWAC - VETS?

| Very dissatisfied                  |  |
|------------------------------------|--|
| Somewhat dissatisfied              |  |
| Neither satisfied nor dissatisfied |  |
| Somewhat satisfied                 |  |
| Very satisfied                     |  |

What could GWAC - VETS do to enhance the services it provides to you? (Check all that apply)

| Enhance relationship partnerships |
|-----------------------------------|
| Improve technology                |
| Provide industry days             |
| Provide more training             |
| Provide more timely communication |
| Provide advance notice of changes |
| Improve flexibility               |
| Other                             |
|                                   |
| Previous Page Next Page           |

## Screen 12f

Display if GSA Program Office (embedded data) = GSA Information Technology Category AND if FedRelay is selected on Screen 9.

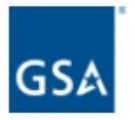

Please consider all of your experiences interacting with ITC FedRelay. How satisfied are you with FedRelay?

| Very dissatisfied                  |  |
|------------------------------------|--|
| Somewhat dissatisfied              |  |
| Neither satisfied nor dissatisfied |  |
| Somewhat satisfied                 |  |
| Very satisfied                     |  |

What could FedRelay do to enhance the services it provides to you? (Check all that apply)

| Previous Page                     | Next Page |
|-----------------------------------|-----------|
|                                   |           |
| Other                             |           |
| Improve flexibility               |           |
| Provide advance notice of changes |           |
| Provide more timely communication |           |
| Provide more training             |           |
| Provide industry days             |           |
| Improve technology                |           |
| Enhance relationship partnerships |           |

# Screen 12g

Display if GSA Program Office (embedded data) = GSA Information Technology Category AND if FSSI Wireless BPAs is selected on Screen 9.

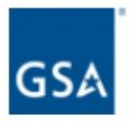

Please consider all of your experiences interacting with ITC FSSI Wireless BPAs. How satisfied are you with FSSI Wireless BPAs?

| Very dissatisfied                  |  |
|------------------------------------|--|
| Somewhat dissatisfied              |  |
| Neither satisfied nor dissatisfied |  |
| Somewhat satisfied                 |  |
| Very satisfied                     |  |

What could FSSI Wireless BPAs do to enhance the services it provides to you? (Check all that apply)

| Other                             |
|-----------------------------------|
| Improve flexibility               |
| Provide advance notice of changes |
| Provide more timely communication |
| Provide more training             |
| Provide industry days             |
| Improve technology                |
| Enhance relationship partnerships |

## Screen 12h

Display if GSA Program Office (embedded data) = GSA Information Technology Category AND if HSPD-12 / USAccess is selected on Screen 9.

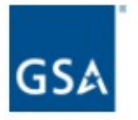

Please consider all of your experiences interacting with ITC HSPD-12 / USAccess. How satisfied are you with HSPD-12 / USAccess?

| Very dissatisfied                  |  |
|------------------------------------|--|
| Somewhat dissatisfied              |  |
| Neither satisfied nor dissatisfied |  |
| Somewhat satisfied                 |  |
| Very satisfied                     |  |

What could HSPD-12 / USAccess do to enhance the services it provides to you? (Check all that apply)

| Previous Page Next Page           |
|-----------------------------------|
|                                   |
| Other                             |
| Improve flexibility               |
| Provide advance notice of changes |
| Provide more timely communication |
| Provide more training             |
| Provide industry days             |
| Improve technology                |
| Enhance relationship partnerships |

## Screen 12i

Display if GSA Program Office (embedded data) = GSA Information Technology Category AND if Networx is selected on Screen 9.

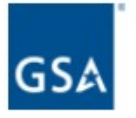

Please consider all of your experiences interacting with ITC Networx. How satisfied are you with Networx?

| Very dissatisfied                  |  |
|------------------------------------|--|
| Somewhat dissatisfied              |  |
| Neither satisfied nor dissatisfied |  |
| Somewhat satisfied                 |  |
| Very satisfied                     |  |

What could Networx do to enhance the services it provides to you? (Check all that apply)

| Enhance relationship partnerships |          |
|-----------------------------------|----------|
| Improve technology                |          |
| Provide industry days             |          |
| Provide more training             |          |
| Provide more timely communication |          |
| Provide advance notice of changes |          |
| Improve flexibility               |          |
| Other                             |          |
|                                   |          |
| Previous Page                     | Next Pag |

# Screen 12j

Display if GSA Program Office (embedded data) = GSA Information Technology Category AND if Regional Telecommunications Program / Local Service Agreements is selected on Screen 9.

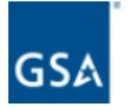

Please consider all of your experiences interacting with ITC Regional Telecommunications Program / Local Service Agreements. How satisfied are you with Regional Telecommunications Program / Local Service Agreements?

| Very dissatisfied                  |  |
|------------------------------------|--|
| Somewhat dissatisfied              |  |
| Neither satisfied nor dissatisfied |  |
| Somewhat satisfied                 |  |
| Very satisfied                     |  |

What could Regional Telecommunications Program / Local Service Agreements do to enhance the services it provides to you? (Check all that apply)

| Enhance relationship partnerships |
|-----------------------------------|
| Improve technology                |
| Provide industry days             |
| Provide more training             |
| Provide more timely communication |
| Provide advance notice of changes |
| Improve flexibility               |
| Other                             |
|                                   |
| Previous Page Next P              |

ae

## Screen 12k

Display if GSA Program Office (embedded data) = GSA Information Technology Category AND if SATCOM is selected on Screen 9.

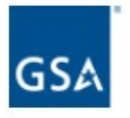

Please consider all of your experiences interacting with ITC SATCOM. How satisfied are you with SATCOM?

| Very dissatisfied                  |  |
|------------------------------------|--|
| Somewhat dissatisfied              |  |
| Neither satisfied nor dissatisfied |  |
| Somewhat satisfied                 |  |
| Very satisfied                     |  |

What could SATCOM do to enhance the services it provides to you? (Check all that apply)

| Enhance relationship partnerships |          |
|-----------------------------------|----------|
| Improve technology                |          |
| Provide industry days             |          |
| Provide more training             |          |
| Provide more timely communication |          |
| Provide advance notice of changes |          |
| Improve flexibility               |          |
| Other                             |          |
|                                   |          |
| Previous Page                     | Next Pag |

## Screen 12l

Display if GSA Program Office (embedded data) = GSA Information Technology Category AND if Schedule 70 is selected on Screen 9.

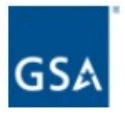

Please consider all of your experiences interacting with ITC Schedule 70. How satisfied are you with Schedule 70?

| Very dissatisfied                  |  |
|------------------------------------|--|
| Somewhat dissatisfied              |  |
| Neither satisfied nor dissatisfied |  |
| Somewhat satisfied                 |  |
| Very satisfied                     |  |

What could Schedule 70 do to enhance the services it provides to you? (Check all that apply)

| Enhance relationship partnerships |
|-----------------------------------|
| Improve technology                |
| Provide industry days             |
| Provide more training             |
| Provide more timely communication |
| Provide advance notice of changes |
| Improve flexibility               |
| Other                             |
|                                   |
| Previous Page Next Page           |

### Screen 12m

Display if GSA Program Office (embedded data) = GSA Information Technology Category AND if Washington Interagency Telecommunications Systems III (WITS III) Acquisition is selected on Screen 9.

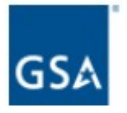

Please consider all of your experiences interacting with ITC Washington Interagency Telecommunications Systems III (WITS III) Acquisition. How satisfied are you with Washington Interagency Telecommunications Systems III (WITS III) Acquisition?

| Very dissatisfied                  |  |
|------------------------------------|--|
| Somewhat dissatisfied              |  |
| Neither satisfied nor dissatisfied |  |
| Somewhat satisfied                 |  |
| Very satisfied                     |  |

What could Washington Interagency Telecommunications Systems III (WITS III) Acquisition do to enhance the services it provides to you? (Check all that apply)

| Enhance relationship partnerships |          |
|-----------------------------------|----------|
| Improve technology                |          |
| Provide industry days             |          |
| Provide more training             |          |
| Provide more timely communication |          |
| Provide advance notice of changes |          |
| Improve flexibility               |          |
| Other                             |          |
|                                   |          |
| Previous Page                     | Next Pag |

Display if GSA Program Office (embedded data) = GSA General Supplies and Services

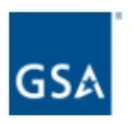

How satisfied are you with the business development and marketing support, including published contacts, that GSA General Supplies & Services provides to help you succeed?

| Very dissatisfied                  |  |
|------------------------------------|--|
| Somewhat dissatisfied              |  |
| Neither satisfied nor dissatisfied |  |
| Somewhat satisfied                 |  |
| Very satisfied                     |  |

What training would be beneficial to your efforts in doing business with GSA General Supplies & Services? Select all that apply.

Marketing GSA Schedules

GSA Advantage!®

eBuy Utilization and Registration

Submitting modifications through the eMod portal

eLibrary Contact Information Maintenance

Business opportunities

Other

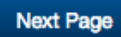

Display if GSA Program Office (embedded data) = GSA General Supplies and Services

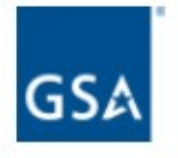

Please indicate your level of satisfaction with the following:

|                                                                                                    | Very<br>dissatisfied<br>1 | 2 | 3 | 4 | Very<br>satisfied<br>5 |
|----------------------------------------------------------------------------------------------------|---------------------------|---|---|---|------------------------|
| The quality of communication with<br>your Contracting Officer, including<br>courtesy, clarity, and willingness to<br>assist with questions, problems, or<br>concerns. | 0                         | 0 | 0 | 0 | 0                      |
| The timeliness of your Contracting<br>Officer's responses to your<br>questions, problems, or concerns.                                                                | 0                         | 0 | 0 | 0 | 0                      |

To what extent do the following aspects of the GSA General Supplies & Services program impede your sales efforts? Please rank them from 1 to 6, with one being the aspect that has the greatest impact.

| Pricing              |
|----------------------|
| IT Systems           |
| Communication        |
| Timely Modifications |
| Policy               |
| Other                |

Display if GSA Program Office (embedded data) = GSA General Supplies and Services

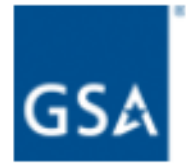

How often does your company review your approved pricelist for competitive pricing compliance?

| Weekly                                                                                                    |
|----------------------------------------------------------------------------------------------------|
| Monthly                                                                                                    |
| Quarterly                                                                                                  |
| Annually                                                                                                   |
| Other                                                                                                    |
|                                                                                                    |
| I am participating in the Transactional Data Reporting (TDR) Pilot and am not subject to this requirement. |

Previous Page

Next Page

Display if GSA Program Office (embedded data) = GSA General Supplies and Services

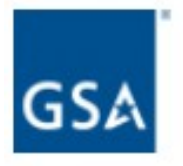

# Do you utilize the resources on the GSA Vendor Support Center?

| Yes |  |  |  |
|-----|--|--|--|
| No  |  |  |  |

If Yes, then display the following question on the same page:

How satisfied are you with the GSA Vendor Support Center?

| Very dissatisfied                  |
|------------------------------------|
| Somewhat dissatisfied              |
| Neither satisfied nor dissatisfied |
| Somewhat satisfied                 |
| Very satisfied                     |

Display if GSA Program Office (embedded data) = GSA General Supplies and Services

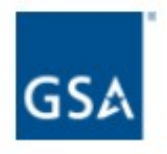

Please rank these sources of contract assistance in the order you use them, with one being the source of contract assistance that you use the most.

| Contracting Officer             |
|---------------------------------|
| Business Development Specialist |
| Customer Service Representative |
| Vendor Support Center           |
| Other                           |

How do you prefer to receive updates on policy changes, upcoming training and events, and additional communication from GSA General Supplies & Services? Select all that apply.

| Email               |  |
|---------------------|--|
|                     |  |
| Interact            |  |
|                     |  |
| GSA.gov             |  |
|                     |  |
| Acquisition Gateway |  |
|                     |  |
| Other               |  |
|                     |  |
|                     |  |

Display if GSA Program Office (embedded data) = GSA Fleet

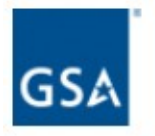

What additional products and/or services would you recommend GSA Fleet offer to its Federal customers? Select all that apply.

| More vehicle types    |  |  |
|-----------------------|--|--|
| Aftermarket solutions |  |  |
| Other                 |  |  |
|                       |  |  |

What specific processes or areas do you feel could be improved in your dealings with GSA Fleet? Select all that apply.

| Response time           |  |
|-------------------------|--|
|                         |  |
| Notice of opportunities |  |
|                         |  |
| Contract award          |  |
|                         |  |
| Other                   |  |
|                         |  |
|                         |  |

If you could make one change to improve the service provided by GSA Fleet, what would it be?

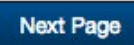

Display if GSA Program Office (embedded data) = GSA Professional Services Schedule OR if GSA Program Office (embedded data) = GSA Professional Services as a whole

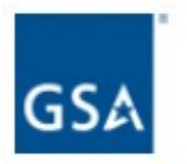

Please rank the areas or topics that you would like to see addressed at monthly Professional Services Schedule (PSS) webinars. Rank your top five choices from 1 to 5 with one being your first choice.

|       | Professional Services Category - Who are we and what do we do?                   |
|-------|----------------------------------------------------------------------------------|
|       | Transactional Data Reporting - What does it mean and why is it important to you? |
|       | How to Write a Quality Offer - And what to expect after it is submitted          |
|       | Your Text File and Understanding the Power of eLibrary                           |
|       | Partnership in Contract Administration - To include the mod process              |
|       | A Streamlined Process for Options                                                |
|       | Subcontracting Requirements, Reporting, and Submitting a Plan                    |
|       | SINs to NAICs - Can it Work?                                                     |
|       | The Acquisition Gateway and Its Benefits to Industry - Vendor Demonstration      |
|       | SmartPay 3                                                                       |
|       | The GSA CALC Tool - How to use it for market research                            |
|       |                                                                                  |
| Other |                                                                                  |

Display if GSA Program Office (embedded data) = GSA Professional Services Schedule OR if GSA Program Office (embedded data) = GSA Professional Services as a whole

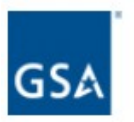

Please rate the usefulness of the Professional Services Community on GSA Interact.

| Not at all useful |  |  |
|-------------------|--|--|
| Slightly useful   |  |  |
| Moderately useful |  |  |
| Very useful       |  |  |
| Extremely useful  |  |  |
| N/A               |  |  |

How would you rate your satisfaction with the GSA Professional Services Category (PSC) staff in assisting you to effectively meet customer-driven requirements (i.e. evaluating and processing of offers, options and modifications)?

| Very dissatisfied                  |
|------------------------------------|
| Somewhat dissatisfied              |
| Neither satisfied nor dissatisfied |
| Somewhat satisfied                 |
| Very satisfied                     |
| N/A                                |

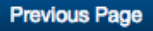

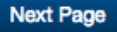

Display if GSA Program Office (embedded data) = GSA Professional Services Schedule OR if GSA Program Office (embedded data) = GSA Professional Services as a whole

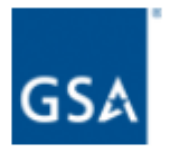

What consolidation of services would you like to see under Schedule 00CORP for Professional Services?

| Combining environmental and engineering services |
|--------------------------------------------------|
| Carrying all consultants under one SIN           |
| Other                                            |
|                                                  |
| None                                             |

If you could make one change to improve the service provided by GSA's Professional Services Category, what would it be?

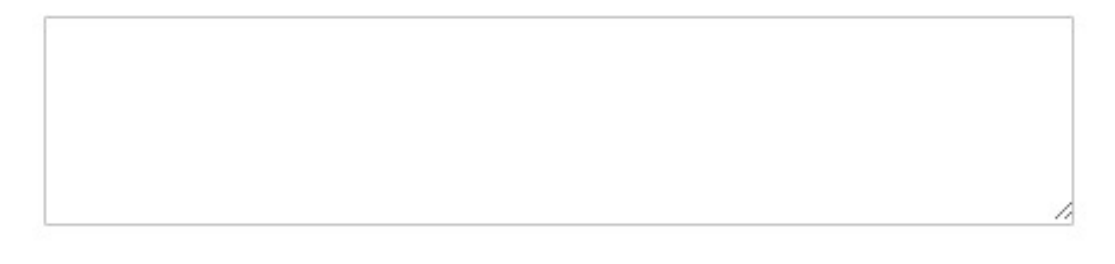

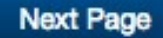

# Display if GSA Program Office (embedded data) = GSA OASIS OR if GSA Program Office (embedded data) = GSA Professional Services as a whole

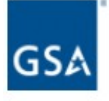

Please indicate how much you agree or disagree with the following statement:

"The RFIs and RFQs my company receives from GSA's customer agencies are aligned to the work my company performs under the OASIS contracts awarded."

| Strongly disagree          |  |
|----------------------------|--|
| Somewhat disagree          |  |
| Neither agree nor disagree |  |
| Somewhat agree             |  |
| Strongly agree             |  |

Please rank the frequency with which you use each source of information below to obtain OASIS Program Updates and Upcoming Events. Rank from 1 to 6, with one being the most frequent and 6 being the least frequent.

| (PMR | changes would you like to see to the OASIS Program Management Reviews (s)? Select all that apply. |
|------|---------------------------------------------------------------------------------------------------|
| What | Other                                                                                             |
|      | FBO.gov                                                                                           |
|      | Direct Communication with Program Office (Email, Phone, etc.)                                     |
|      | Acquisition Gateway / Professional Services Hallway                                               |
|      | OASIS Interact Community                                                                          |
|      | GSA.gov                                                                                           |

| Enough advance notice of upcoming PMRs |
|----------------------------------------|
| Quality of information                 |
| Length of PMR events                   |
| Other                                  |
|                                        |
Display if GSA Program Office (embedded data) = GSA OASIS OR if GSA Program Office (embedded data) = GSA Professional Services as a whole

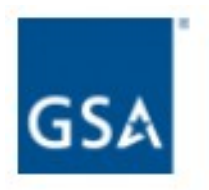

Have you visited the OASIS website within the last six months?

| Yes |  |  |
|-----|--|--|
| No  |  |  |

**Previous Page** 

Display if GSA Program Office (embedded data) = GSA OASIS OR if GSA Program Office (embedded data) = GSA Professional Services as a whole

AND if Yes was selected on Screen 23

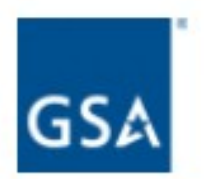

What changes would you like to see to the OASIS website? Select all that apply.

| Ease in f | finding | information | l'm | seeking |
|-----------|---------|-------------|-----|---------|
|-----------|---------|-------------|-----|---------|

Relevance of content

Other

**Previous Page** 

## Screen 25a

Display if GSA Program Office = GSA Center for Travel Management

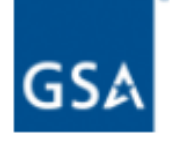

Please rate your level of satisfaction for each of the following items:

|                                                                                                    | Very<br>dissatisfied<br>1 | 2 | 3 | 4 | Very<br>satisfied<br>5 |
|----------------------------------------------------------------------------------------------------|---------------------------|---|---|---|------------------------|
| The timeliness of GSA Center for Travel Management's<br>communications                                                                                                    | 0                         | 0 | 0 | 0 | 0                      |
| The quality of GSA Center for Travel Management's communications                                                                                                    | 0                         | 0 | 0 | 0 | 0                      |
| The transparency of GSA Center for Travel Management's<br>acquisition/procurement process                                                                                    | 0                         | 0 | 0 | 0 | 0                      |
| GSA Center for Travel Management's cooperation in resolving<br>problems                                                                                                    | Ο                         | 0 | 0 | 0 | 0                      |
| The overall quality of the working relationship between GSA Center for<br>Travel Management and your company                                                                 | 0                         | 0 | 0 | 0 | 0                      |
| GSA Center for Travel Management's commitment to continuous<br>improvement                                                                                                   | 0                         | 0 | 0 | 0 | 0                      |
| The opportunity your company is given to provide GSA Center for<br>Travel Management with feedback related to improving the quality of<br>the goods and services you provide | 0                         | 0 | 0 | 0 | 0                      |

## Screen 25b

Display if GSA Program Office = GSA Center for Transportation Management

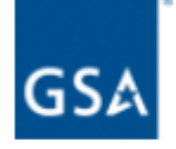

Please rate your level of satisfaction for each of the following items:

|                                                                                                    | Very<br>dissatisfied<br>1 | 2 | 3 | 4 | Very<br>satisfied<br>5 |
|----------------------------------------------------------------------------------------------------|---------------------------|---|---|---|------------------------|
| The timeliness of GSA Center for Transportation Management's<br>communications                                                                                                    | 0                         | 0 | 0 | 0 | 0                      |
| The quality of GSA Center for Transportation Management's<br>communications                                                                                                    | 0                         | 0 | 0 | 0 | 0                      |
| The transparency of GSA Center for Transportation Management's<br>acquisition/procurement process                                                                                    | 0                         | 0 | 0 | 0 | 0                      |
| GSA Center for Transportation Management's cooperation in resolving<br>problems                                                                                                    | 0                         | 0 | 0 | 0 | 0                      |
| The overall quality of the working relationship between GSA Center for<br>Transportation Management and your company                                                                 | 0                         | 0 | 0 | 0 | 0                      |
| GSA Center for Transportation Management's commitment to<br>continuous improvement                                                                                                   | 0                         | 0 | 0 | 0 | 0                      |
| The opportunity your company is given to provide GSA Center for<br>Transportation Management with feedback related to improving the<br>quality of the goods and services you provide | 0                         | 0 | 0 | 0 | 0                      |

## Screen 25c

Display if GSA Program Office = GSA Employee Relocation Resource Center (ERRC)

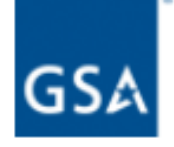

Please rate your level of satisfaction for each of the following items:

|                                                                                                    | Very<br>dissatisfied<br>1 | 2 | 3 | 4 | Very<br>satisfied<br>5 |
|----------------------------------------------------------------------------------------------------|---------------------------|---|---|---|------------------------|
| The timeliness of GSA Employee Relocation Resource Center<br>(ERRC)'s communications                                                                                                    | 0                         | 0 | 0 | 0 | 0                      |
| The quality of GSA Employee Relocation Resource Center (ERRC)'s<br>communications                                                                                                    | 0                         | 0 | 0 | 0 | 0                      |
| The transparency of GSA Employee Relocation Resource Center<br>(ERRC)'s acquisition/procurement process                                                                                    | 0                         | 0 | 0 | 0 | 0                      |
| GSA Employee Relocation Resource Center (ERRC)'s cooperation in<br>resolving problems                                                                                                    | 0                         | 0 | 0 | 0 | 0                      |
| The overall quality of the working relationship between GSA Employee Relocation Resource Center (ERRC) and your company                                                                    | 0                         | 0 | 0 | 0 | 0                      |
| GSA Employee Relocation Resource Center (ERRC)'s commitment to<br>continuous improvement                                                                                                   | 0                         | 0 | 0 | 0 | 0                      |
| The opportunity your company is given to provide GSA Employee<br>Relocation Resource Center (ERRC) with feedback related to<br>improving the quality of the goods and services you provide | 0                         | 0 | 0 | 0 | 0                      |

## Screen 26a

Display if GSA Program Office = GSA Center for Travel Management

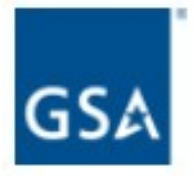

What additional products and/or services would you recommend GSA Center for Travel Management offer to its Federal customers?

**Previous Page** 

## Screen 26b

Display if GSA Program Office = GSA Center for Transportation Management

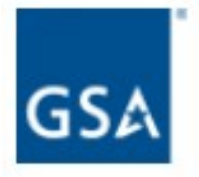

What additional products and/or services would you recommend GSA Center for Transportation Management offer to its Federal customers?

**Previous Page** 

## Screen 26c

Display if GSA Program Office = GSA Employee Relocation Resource Center (ERRC)

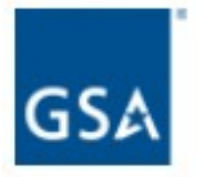

What additional products and/or services would you recommend GSA Employee Relocation Resource Center (ERRC) offer to its Federal customers?

**Previous Page** 

# Screen 27a

Display if GSA Program Office = GSA Center for Travel Management

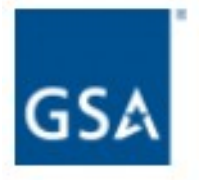

What specific processes or areas do you feel could be improved in your dealings with GSA Center for Travel Management?

If you could make one change to improve the service provided by GSA Center for Travel Management, what would it be?

**Previous Page** 

# Screen 27b

Display if GSA Program Office = GSA Center for Transportation Management

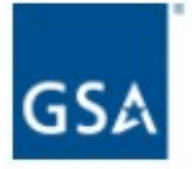

What specific processes or areas do you feel could be improved in your dealings with GSA Center for Transportation Management?

If you could make one change to improve the service provided by GSA Center for Transportation Management, what would it be?

**Previous Page** 

# Screen 27c

Display if GSA Program Office = GSA Employee Relocation Resource Center (ERRC)

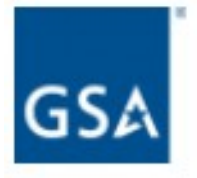

What specific processes or areas do you feel could be improved in your dealings with GSA Employee Relocation Resource Center (ERRC)?

If you could make one change to improve the service provided by GSA Employee Relocation Resource Center (ERRC), what would it be?

**Previous Page** 

Display if Schedule = 51V, 58-I, 70, 72, 73, 75, 03FAC, or PSS

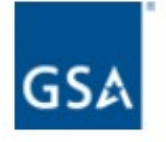

The Transactional Data Reporting (TDR) pilot is currently open to vendors participating in the following Schedules:

- 51V
- 581
- 70 (Hardware, Software, and COMSATCOM SINs)
- 72
- 73
- 75
- 03FAC
- Professional Services Schedule (Professional Engineering SINs)

How likely are you to recommend the TDR pilot to other eligible vendors?

| Very unlikely                            |
|------------------------------------------|
| Slightly unlikely                        |
| Neither likely nor unlikely              |
| Slightly likely                          |
| Very likely                              |
| I am not participating in the TDR pilot. |

Display if Schedule = 51V, 58-I, 70, 72, 73, 75, 03FAC, or PSS

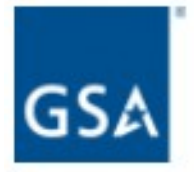

Please indicate your level of satisfaction with GSA's support in transitioning to the FAS Sales Reporting System.

| Very dissatisfied                  |  |
|------------------------------------|--|
| Somewhat dissatisfied              |  |
| Neither satisfied nor dissatisfied |  |
| Somewhat satisfied                 |  |
| Very satisfied                     |  |

Previous Page

Display if Schedule = 51V, 58-I, 70, 72, 73, 75, 03FAC, or PSS

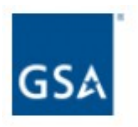

How would you rate GSA's communication related to the TDR pilot?

| Ineffective          |
|----------------------|
| Moderately effective |
| Effective            |
| Highly effective     |
| Other                |

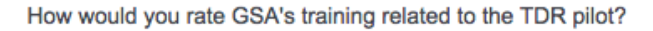

| Ineffective          |  |
|----------------------|--|
| Moderately effective |  |
| Effective            |  |
| Highly effective     |  |
| Other                |  |

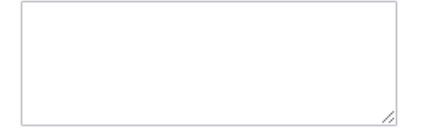

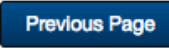

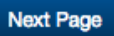

Screen 31

Displayed to all respondents.

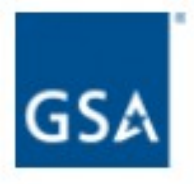

Please provide any additional comments.

Previous Page

Displayed to all respondents.

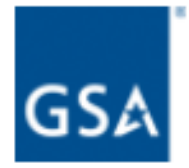

Do you provide products or services through one or more of the contract solutions below? (Check all that apply)

GSA Multiple Awards Schedule (MAS, Schedules)

GSA Government-wide acquisition contracts (GWACs)

Multiple award indefinite-delivery, indefinite-quantity contracts (IDIQs)

GSA Blanket Purchase Agreements (BPAs)

GSA Lease

Open market contract actions

Other U.S. government-wide contract vehicles

Other State & Local contract vehicles

Other

### Screen 32 - Continued

Displayed to all respondents.

How do you designate the size of your business?

| Large |  |  |  |
|-------|--|--|--|
| Small |  |  |  |

If "Small" is selected, then display the following question in the same page.

What additional designations apply to your business? Select all that apply.

s - Small Business

wo - Woman-Owned Small Business (WOSB)

ew - Economically Disadvantaged Woman-Owned Small Business (EDWOSB)

v - Veteran-Owned Small Business

dv - Service Disabled Veteran-Owned Small Business

d - SBA-Certified Small Disadvantaged Business

8a - SBA-Certified 8(a) Firm

h - SBA-Certified HUBZone Firm

## Screen 32 - Continued

Displayed to all respondents.

Approximately what percentage of your annual sales are through a GSA contract solution?

| Less than 5% |
|--------------|
| 5 - 25%      |
| 26 - 50%     |
| 51 - 75%     |
| 76 - 100%    |

#### What are your annual GSA contract sales?

| \$0 - \$10,000             |  |
|----------------------------|--|
| \$10,001 - \$25,000        |  |
| \$25,001 - \$150,000       |  |
| \$150,001 - \$1,000,000    |  |
| \$1,000,001 - \$5,000,000  |  |
| \$5,000,001 - \$50,000,000 |  |
| More than \$50,000,000     |  |
| don't know                 |  |

Previous Page

Displayed to all respondents.

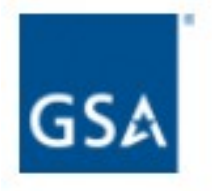

Thank you for participating in our 2017 Supplier Survey. The survey is an important tool in gauging how successful we are at meeting our industry partners' needs.

As we strive to improve for 2018, we welcome your insights. Please contact <u>surveys@gsa.gov</u> to provide your thoughts on this year's survey process and methodology.

Again, thank you for your support and participation.

Thomas Sharpe Commissioner, GSA's Federal Acquisition Service